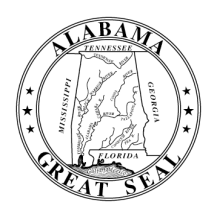

# STATE OF ALABAMA DEPARTMENT OF EDUCATION

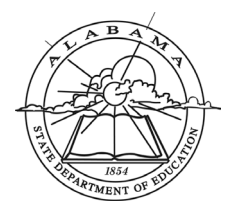

Eric G. Mackey, Ed.D. State Superintendent of Education

September 12, 2024

### <u>M E M O R A N D U M</u>

TO: City and County Superintendents of Education

FROM: Eric G. Mackey CFM State Superintendent of Education

SUBJECT: 2023-2024 Teacher Attendance Report

The Alabama State Board of Education (SBOE) passed the Resolution Declaring the Importance of Teacher and Student Attendance in November 2022. In compliance with the Resolution, the Alabama State Department of Education (ALSDE) must collect teacher and student attendance from each district and school annually. Furthermore, ALSDE is required to make this data available on its website for public use.

Since a statewide software to manage teacher attendance does not exist, each Local Education Agency (LEA) must submit a teacher attendance report from their accounting system. Nearly all LEAs in the state use NextGen from Harris School Solutions. Attached to this memo are work instructions for extracting the necessary teacher attendance file.

The minimum requirements for the teacher attendance file are as follows:

- 1. The LEA report must use dates encompassing your district's 2023-2024 school year.
- 2. The report must include the following data columns:
  - a. School Name or State School Code.
  - b. (CCTR Description) Teacher Full Name (Full Name).
  - c. (Leave Type Description)
  - d. Total Number of Absences by Type (Units Taken YTD).
- 3. The report must be in Excel or CSV format (To Grid)

Note: Items in parentheses are column headers from the NextGen output.

The output file may contain other columns; if it does, it is not necessary to format or remove them. Please save the file using the following: SchoolSystem\_2024\_TA. Once saved, please upload the file using the following link: <u>2023-2024 Teacher Attendance</u>.

#### File uploads are due no later than Friday, September 27, 2024.

If your system uses different software for collecting Teacher Absences or you have any questions, you may contact Mr. Srinivas Javangula at <u>srinivas.javangula@alsde.edu</u> for assistance.

EGM/BP/SJ

Attachment

cc: LEA Chief School Financial Officers

FY24-3062

Alabama State Board of Education

Governor Kay Ivey President

> Jackie Zeigler District I

Tracie West District II

Stephanie Bell District III

Yvette M. Richardson, Ed.D. District IV

Tonya S. Chestnut, Ed.D. District V Vice President

Marie Manning District VI President Pro Tem

> Belinda McRae District VII

Wayne Reynolds, Ed.D. District VIII

Eric G. Mackey, Ed.D. Secretary and Executive Officer

# **NextGen Work Instructions**

**Step 1:** From the NextGen Home Screen, click Payroll. You will see Application or Transaction Name on the right panel.

| 🗣 Harris | DSIN: NO | SQLSVK IN | istail ID: Cer | IOT (ALAI | BASTER CI | I Y BOARD | OF EDUC | LATION) U             | er: earope | irson (Ed    | Koperson)  |                   | NG3-12211-A. |
|----------|----------|-----------|----------------|-----------|-----------|-----------|---------|-----------------------|------------|--------------|------------|-------------------|--------------|
| File Edi | it Tools | Toolbar   | Windows        | Favorite  | es Help   | ldea      | Portal  |                       |            |              |            |                   |              |
| Enter    | <b>H</b> | Change    | Property       | Save      | Inquire   | List      | Detail  | <b>A</b><br>Favorites | Search     | کی<br>PrtScr | کی<br>Exit |                   |              |
| 👬 Mer    | าน       |           |                |           |           |           |         |                       |            |              |            |                   |              |
|          | MCA      | d         |                |           |           |           |         |                       |            |              | Appli      | cation or Transac | tion Name    |
|          | E        | Budge     | et Wor         | ĸ         |           |           |         |                       |            |              |            | <b>A</b>          |              |
|          |          | luma      | n Res          | ourc      | 96        |           |         |                       |            |              |            | Т                 |              |
|          | P        | avro      |                | ourc      | 63        |           |         |                       |            |              |            |                   |              |
|          |          | Syster    | n Cor          | ntrol     |           |           |         |                       |            |              |            |                   |              |
|          |          |           |                |           |           |           |         |                       |            |              |            |                   |              |
|          |          |           |                |           |           |           |         |                       |            |              |            |                   |              |
|          |          |           |                |           |           |           |         |                       |            |              |            |                   |              |
|          |          |           |                |           |           |           |         |                       |            |              |            |                   |              |
|          |          |           |                |           |           |           |         |                       |            |              |            |                   |              |
|          |          |           |                |           |           |           |         |                       |            |              |            |                   |              |
|          |          |           |                |           |           |           |         |                       |            |              |            |                   |              |

**Step 2:** Click on Application or Transaction Name to see a list. From the list, click Miscellaneous PR Reports. This will display another list on the screen.

| Application or Transaction Name | A., Tr |
|---------------------------------|--------|
| Employee Check & Input Queries  |        |
| PR Setup                        |        |
| Employee Maintenance            |        |
| Miscellaneous PR Reports        |        |
| PR Check Processing             |        |
| Monthly Procedures              |        |
| Quarterly Procedures            |        |
| Employee Personnel Report       | PE     |
| Calendar YE Procedures          |        |
| Employee Maint Audit Trl        | PE     |
| Fiscal YE Procedures            |        |
| Personnel Query                 | PP     |
| Miscellaneous Procedures        |        |
| New Hire Report                 | PN     |
| Payroll Site Specific           |        |
| Remote PR                       |        |
|                                 |        |

# NextGen Work Instructions (cont'd)

Step 3: From the list, click Employee Leave Report.

| Application or Transaction Name | A Tr         |  |  |  |  |
|---------------------------------|--------------|--|--|--|--|
| Employee Leave Detail Report    | P E          |  |  |  |  |
| Employee List w/ Status Totals  | PR           |  |  |  |  |
| Payroll Service Report          | PP           |  |  |  |  |
| Payroll Worksheet Report        | PP           |  |  |  |  |
| Employee All Purpose Report     | P E          |  |  |  |  |
| Employee Leave Report           | PE           |  |  |  |  |
| Employee Master Report          | PE           |  |  |  |  |
| Employee Mailing Labels         | PE           |  |  |  |  |
| Employee Insurance Report       | PEl          |  |  |  |  |
| Employee Salary Schedule Rpt    | PE           |  |  |  |  |
| Employee Personal Info Report   | PE           |  |  |  |  |
| Employee Pay Period Report      | PE           |  |  |  |  |
| TD Distribution Report          | PY           |  |  |  |  |
| YTD Fund Distribution 3 Report  | PY           |  |  |  |  |
| lnsurance Birthday Report       | P <b>I</b> B |  |  |  |  |
| Prior Period Comparison Report  | PP           |  |  |  |  |
|                                 |              |  |  |  |  |

**Step 4:** In the Employee Leave Report, select everything that is highlighted. Make sure of the following:

| Leave Year                | 2024                                                                                                    |
|---------------------------|----------------------------------------------------------------------------------------------------|
| Pay Period Codes          | Check all boxes                                                                                                    |
| Job Status Codes          | Check only Active and On Leave                                                                                                    |
| Leave Type Codes          | Check all boxes                                                                                                    |
| Employee Types            | Check <u>only</u> those that apply to classroom teachers. Use Appendix A as a tool to identify which employee types are Classroom Teachers |
| <b>Report Destination</b> | Set to Grid.                                                                                                    |

| PR/ELVR: Employee Leave Report (v3.07)                                                                                                    |                                               |                                                                                              |      |                                                     |                                                                             |                                        |                                                           |                                                                                                    |  |  |
|----------------------------------------------------------------------------------------------------|-----------------------------------------------|----------------------------------------------------------------------------------------------|------|-----------------------------------------------------|-----------------------------------------------------------------------------|----------------------------------------|-----------------------------------------------------------|----------------------------------------------------------------------------------------------------|--|--|
| Print Order                                                                                                    | J <u>o</u> b Locat                            | <ul> <li>○ Alphabetically</li> <li>b Location All</li> <li>Thru All</li> </ul>               |      |                                                     |                                                                             | ✓ <u>Active L</u><br>✓ <u>Inactive</u> | eave Rec<br>Leave Re<br>egative Ba                        | ords<br>acords<br>lances                                                                                                    |  |  |
| Pay Period Codes                                                                                                    | Job St                                        | Job Status Codes                                                                             |      |                                                     | Leave Type Codes                                                            |                                        |                                                           | Employee Types                                                                                                    |  |  |
| Type         Description           ☑ B         Bi-Weekly           ☑ M         Monthly           ☑ N         No-Pay           ☑ S         Semi-Monthly           ☑ W         Weekly | Type<br>♥A<br>♥L<br>♥P<br>♥R<br>♥S<br>♥T<br>< | Description<br>Active<br>On Leave<br>Applicant<br>Retiree Substi<br>Substitute<br>Terminated | tute | Type<br>☑ 1<br>☑ 2<br>☑ 3<br>☑ 4<br>☑ 8<br>☑ A<br>< | Descriptic<br>SICK LEA<br>PERSON<br>VACATIO<br>UNPAID<br>ADM VAC<br>ACADEMI |                                        | Type<br>☑ AN<br>☑ AP<br>☑ AS<br>☑ AS<br>☑ AY<br>☑ B0<br>< | Description<br>ASST PRIN 10 MON<br>ASST PRIN 11 MO<br>ASST PRIN 10.5M<br>ASST SUPERINTEN<br>ASST PRIN 12MO<br>BUILDING CUSTODI |  |  |
| Report Destination         © To Report Viewer       C To Grid         © To Printer       HP LaserJet P2035 (redirected)                                                             |                                               |                                                                                              |      |                                                     |                                                                             |                                        |                                                           |                                                                                                    |  |  |
| Enter Selection Criteria, Click Enter(F1) To Generate Report                                                                                                    |                                               |                                                                                              |      |                                                     |                                                                             |                                        |                                                           |                                                                                                    |  |  |

# NextGen Work Instructions (cont'd)

**Step 5:** Click Enter(F1) to generate report. When report is generated, do the following:

Save your file as *SchoolSystem\_2024\_TA* on your computer.

Upload the file to 2023-2024 Teacher Attendance

## **Appendix A**

## <u>Purpose: The instructions in the appendix will allow you to generate a spreadsheet that you will use to identify</u> <u>the classroom teacher codes needed to generate the attendance report.</u>

### **Employee Type Report (PR ETPR)**

Steps:

1. From the NextGen Home Screen, click Payroll. On the Application or Transaction window, click PR Setup. Another application box will open.

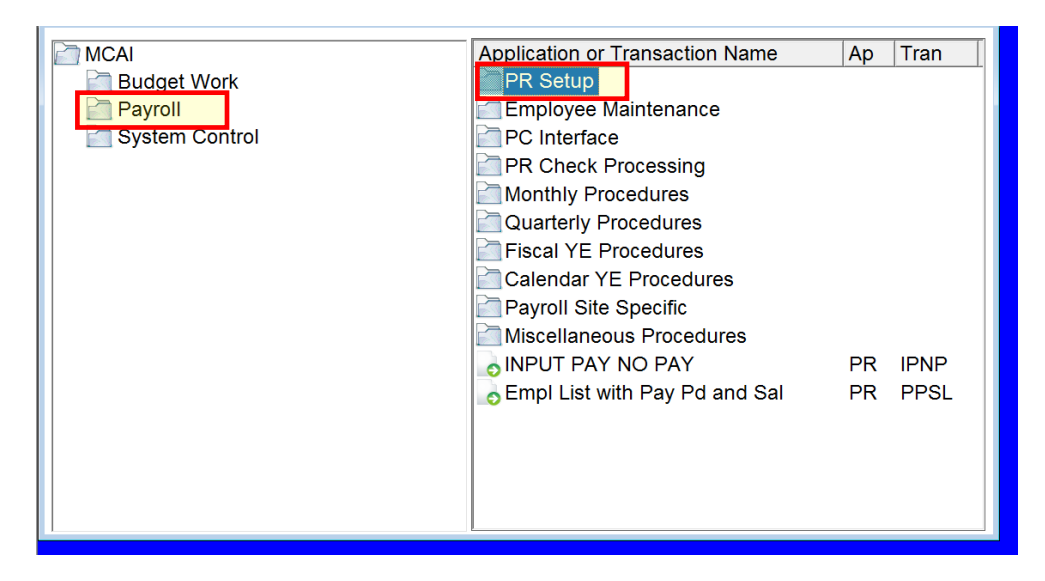

2. Under Payroll, click PR Parameter Reports. In the Application or Transaction window, click Employee Type Report.

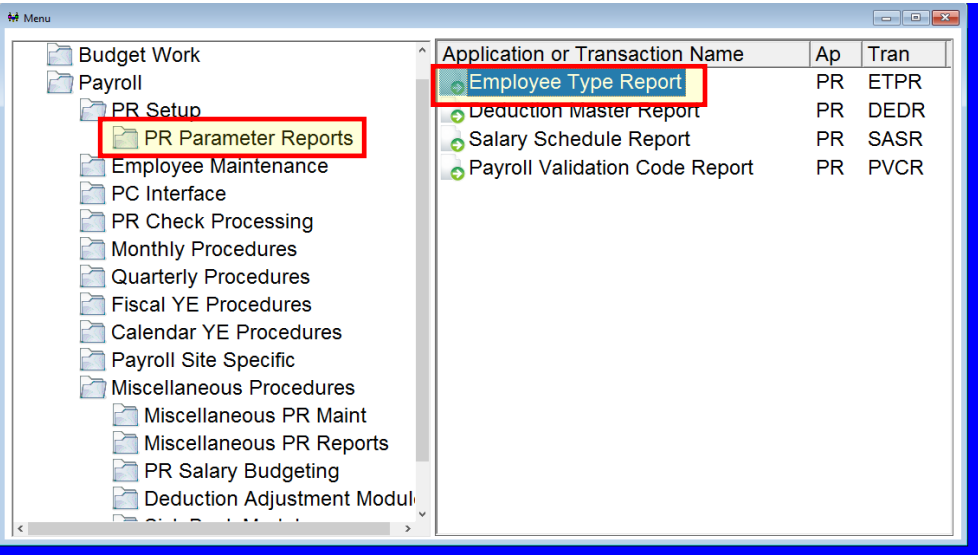

## Appendix A (cont'd.)

- 3. For the Employee Type Range, enter "All" in the From and Thru boxes.
- 4. Check the "Active Only" box.
- 5. Click "To Grid."

| ₩ PR/ETPR: Employee Type Report (v3.05) |                        |                   | - • × |
|-----------------------------------------|------------------------|-------------------|-------|
| Employee Type Range                     | <u>T</u> hru All       |                   |       |
| Include Report(s)                       |                        |                   |       |
| Mand Deductions                         | Sub Rate Level         | ✓ Leave Type      |       |
| Active Only                             |                        |                   |       |
| ○ To <u>R</u> eport Viewer              | To Grid                | ○ To <u>F</u> ile |       |
| ○ To <u>P</u> rinter AP_Printer Copier  |                        |                   | Setup |
|                                         | Report Criteria Loaded |                   |       |
|                                         |                        |                   |       |
|                                         |                        |                   |       |

6. Export the grid to excel.

|            |                  | PR/ETPR Report Detail Data - 08/26/2024 10:38:20 |             |                |          |                              |                               |                  |  |  |
|------------|------------------|--------------------------------------------------|-------------|----------------|----------|------------------------------|-------------------------------|------------------|--|--|
| ₿ <b>₽</b> | Employee         | е Туре ⊽                                         | Employee    | Type Descript  | tion 🔻 🤇 | Certified Code Description v | Work Months Per Year $\Sigma$ | Contract Days Σ⊽ |  |  |
| - F        | AP12             | Event to Event                                   |             | rincipal 12 MC | D (C     | Certified                    | 12.0                          | 242              |  |  |
|            | AP12             | Export                                           | All         | incipal 12 MC  | D C      | Certified                    | 12.0                          | 242              |  |  |
|            | AP12             | 12<br>Collapse All<br>Clear Custom Layout        |             | incipal 12 MC  | ) (      | Certified                    | 12.0                          | 242              |  |  |
|            | AP12             |                                                  |             | incipal 12 MC  | ) (      | Certified                    | 12.0                          | 242              |  |  |
|            | AP12 Assistant F |                                                  |             | rincipal 12 MC | ) (      | Certified                    | 12.0                          | 242              |  |  |
|            | AP12 Assistant F |                                                  |             | rincipal 12 MC | ) (      | Certified                    | 12.0                          | 242              |  |  |
|            | AP12             | P12 Assistant F                                  |             | rincipal 12 MC | ) (      | Certified                    | 12.0                          | 242              |  |  |
|            | AP12             | Assistant A                                      |             | rincipal 12 MC | ) (      | Certified                    | 12.0                          | 242              |  |  |
|            | AP12             | P12 Assistant F                                  |             | rincipal 12 MC | ) (      | Certified                    | 12.0                          | 242              |  |  |
|            | AP12             | AP12 Assistant                                   |             | rincipal 12 MC | ) (      | Certified                    | 12.0                          | 242              |  |  |
|            | AP12             | AP12 Assistant                                   |             | rincipal 12 MC | ) (      | Certified                    | 12.0                          | 242              |  |  |
|            | AP12             | AP12 Assistan                                    |             | rincipal 12 MC | ) (      | Certified                    | 12.0                          | 242              |  |  |
|            | AP12 Assis       |                                                  | Assistant F | rincipal 12 MC | ) (      | Certified                    | 12.0                          | 242              |  |  |
|            | AP12             | AP12 Assistant                                   |             | rincipal 12 MC | ) (      | Certified                    | 12.0                          | 242              |  |  |
|            | AP12 Assistant   |                                                  | Assistant F | rincipal 12 MC | ) (      | Certified                    | 12.0                          | 242              |  |  |
|            | AP12 Assistant F |                                                  |             | rincipal 12 MC | ) (      | Certified                    | 12.0                          | 242              |  |  |
|            | AP12 Assistant   |                                                  |             | rincipal 12 MC | o c      | Certified                    | 12.0                          | 242              |  |  |

## Appendix A (cont'd)

- 7. Use this excel sheet to identify the "Classroom Teachers" and their Employee Types.
  - a. Turn on the filter in the spreadsheet.
  - b. Go to Employee Type column.
  - c. Click on the filter to open the dropdown.
  - d. Click the checkbox at the top to uncheck all items.
  - e. Click only the codes applicable to classroom teacher.
- 8. Use Employee Type codes identified in this excel sheet to select the Employee Types in the Employee Leave Report. (See page 2 Step 4 of your 'NextGen Work Instruction').

Note: Do not submit the spreadsheet generated from the Appendix.